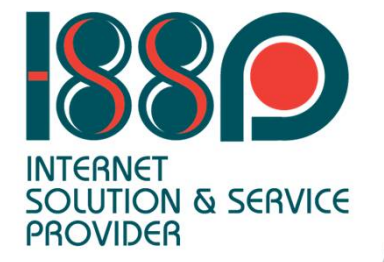

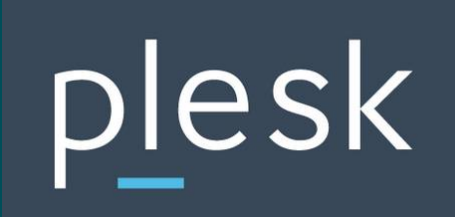

# Control Panel Plesk For User

# **Control panel Plesk**

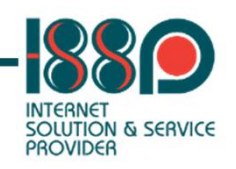

| Pl     | esk web host edition                                        |
|--------|-------------------------------------------------------------|
| Use    | name                                                        |
| Pas    | word @                                                      |
|        | Log in                                                      |
| 0<br>8 | What username and password to use?<br>Forgot your password? |
| 0      | Cookies policy in Plesk                                     |
| or     |                                                             |
|        |                                                             |

- หน้า Log in เข้าใช้งาน Control Panel
   Plesk ที่จะเข้ามาจัดการเวปไซต์
- https://rsuplesk.rsu.ac.th:8443

# **Control panel Plesk**

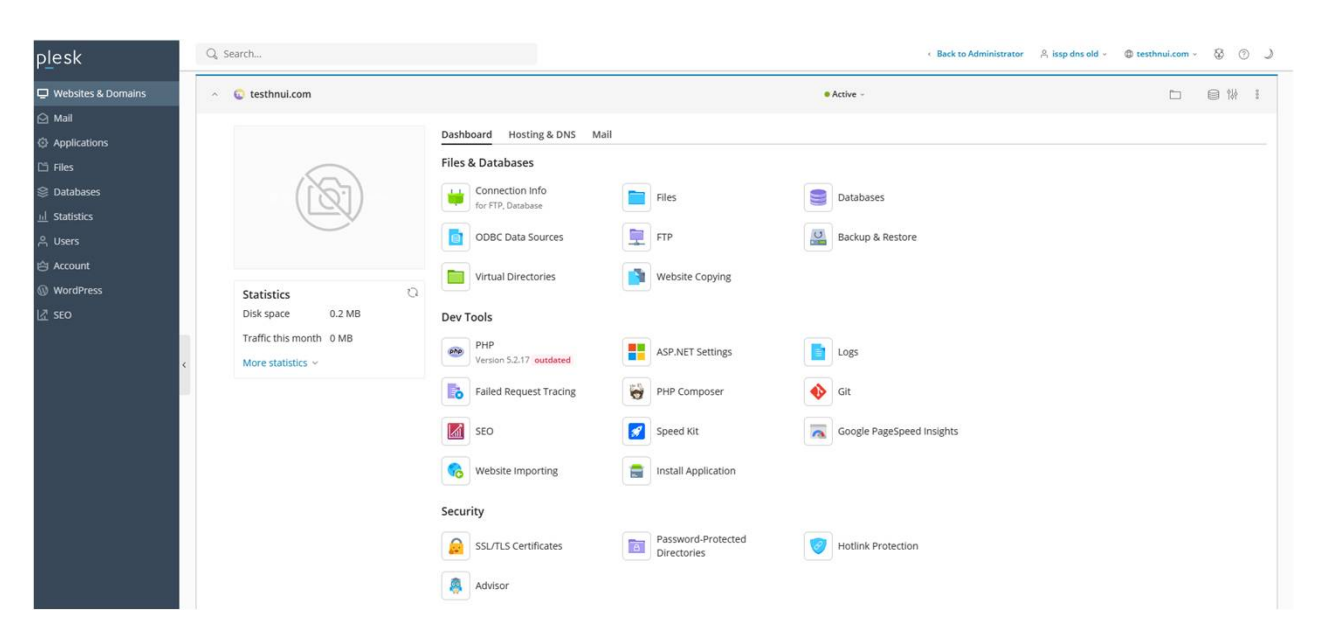

# หน้าแรกของ Control panel Plesk สำหรับจัดการเวปไซต์

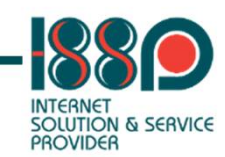

# **PHP** Settings

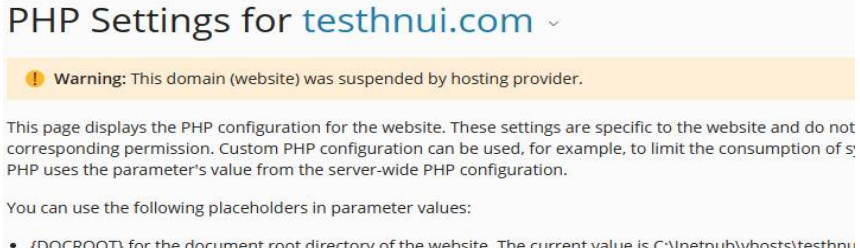

- {DOCROOT} for the document root directory of the website. The current value is C:\Inetpub\vhosts\testhnu
- {WEBSPACEROOT} for the document root directory of the subscription's primary website.
- {TMP} for the directory which stores temporary files.

| $\checkmark$ | PHP support (PHP version | 5.2.17 (Outdated) | ~ | , run PHP as | FastCGI application | $\sim$ |
|--------------|--------------------------|-------------------|---|--------------|---------------------|--------|

Below are the details on the website's PHP configuration. You can change the PHP configuration if the hosting

### Performance and security settings

| memory_limit ⑦        | 128M (Default) ~                                                                                                    |
|-----------------------|----------------------------------------------------------------------------------------------------|
|                       | The maximum amount of memory in bytes a script is allowed to allocate.                                                                                         |
| max_execution_time ⑦  | 60 (Default) ~                                                                                                    |
|                       | The maximum time in seconds a script is allowed to run before it is terminated.                                                                                |
| max_input_time ⑦      | 60 (Default) ~                                                                                                    |
|                       | The maximum time in seconds a script is allowed to parse input data.                                                                                           |
| post_max_size ⑦       | 8M (Default)                                                                                                    |
|                       | The maximum size in bytes of data that can be posted with the POST method. Typically, should be larger than upload_max_filesize and smaller than memory_limit. |
| upload_max_filesize ⑦ | 2M (Default) ~                                                                                                    |
|                       | The maximum size in bytes of an uploaded file.                                                                                                    |

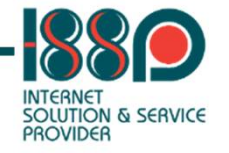

### Dev Tools

PHP Version 5.2.17 outdated

- ไปที่เมนู PHP ในส่วนของ Dev Tools
- สามารถคลิ๊กเลือก PHP version wfh
- สามารถตั้งค่า PHP ได้ ตามความ เหมาะสม

# ASP.NET Configuration for Website testhnui.com

### Restore Default Configuration

### Framework version

Version

### Connection string manager

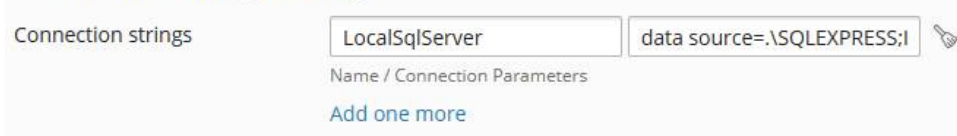

4.7.2

tmp

### Custom error settings

| Custom error mode | RemoteOnly ~               |  |
|-------------------|----------------------------|--|
| Custom errors     |                            |  |
|                   | Status Code / Redirect URL |  |
|                   | Add one more               |  |

# Compilation and debugging

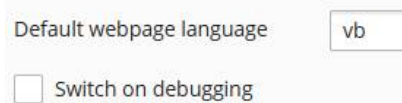

Temporary directory

V.

# Globalization settings

| Request encoding  | utf-8 |  |
|-------------------|-------|--|
| Response encoding | utf-8 |  |
| <u> </u>          |       |  |

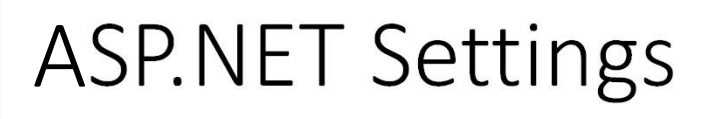

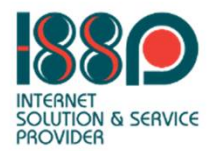

### Dev Tools

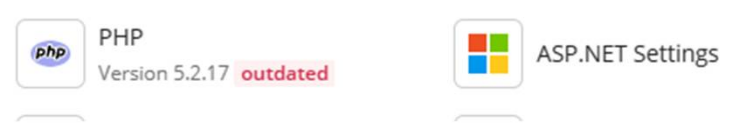

- ไปที่เมนู ASP.NET ในส่วนของ Dev Tools
- สามารถตั้งค่า Default web language ของ ASP.NET ได้

# การ เปลี่ยน password User FTP

| plesk                 | Q Search                                                  |  |  |
|-----------------------|-----------------------------------------------------------|--|--|
| 🖵 Websites & Domains  | Websites & Domains >                                      |  |  |
| 🖸 Mail                | FTP Accounts of testhnui.com                              |  |  |
| Applications          | Here you can create new and manage existing FTP accounts. |  |  |
| 🗅 Files               | 🕂 Add an FTP Account 🛛 💥 Remove                           |  |  |
| 😂 Databases           | 1 item total                                              |  |  |
| <u>III</u> Statistics | T Name 🕇                                                  |  |  |
| දී Users              | stesthoui                                                 |  |  |
| ය් Account            |                                                           |  |  |

### Web Deploy publishing

### Webspace settings

### System user's credentials

Manage website's files and folders via FTP or File Manager. Access the server via Remote Desktop if permitted.

| Usernan | ne |
|---------|----|
|---------|----|

testhnui

Password

| Ø | Generate |
|---|----------|

Specify a new password here to change the system user's password.

### Webspace settings

- System user's credentials
- Remote Desktop access
- IP addresses

- เข้าไปที่เมนู FTP
- คลิ๊กที่ชื่อ user FTP
- ระบุ password ใหม่ หรือกดปุ่ม Generate
- หากกดปุ่ม Generate แนะนำให้เปิดดวงตา เพื่อ copy password ออกมาไว้ที่ notepad
- จากนั้นกดปุ่ม Save

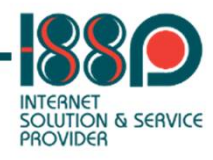

# Database

| Databases >                                                                                                    |                                                |  |  |  |
|----------------------------------------------------------------------------------------------------|------------------------------------------------|--|--|--|
| Add a Database                                                                                                 |                                                |  |  |  |
| General                                                                                                    |                                                |  |  |  |
| Database name *                                                                                                | isspdns_                                       |  |  |  |
| Database server                                                                                                | localhost:3306 (default for MariaDB, v10.3.39) |  |  |  |
| Related site                                                                                                   | No related sites 💙                             |  |  |  |
| Users<br>Create a default database user. Plesk will access the database on behalf of this user. If no database |                                                |  |  |  |
| Database user name *                                                                                           | WSS                                            |  |  |  |
| Password *                                                                                                    | •••••• Strong (?)                              |  |  |  |
|                                                                                                    | Generate Show                                  |  |  |  |
| Confirm password *                                                                                             |                                                |  |  |  |
| ✓ User has access to all databases within the selected subscription                                            |                                                |  |  |  |
| * Required fields                                                                                              | OK Cancel                                      |  |  |  |

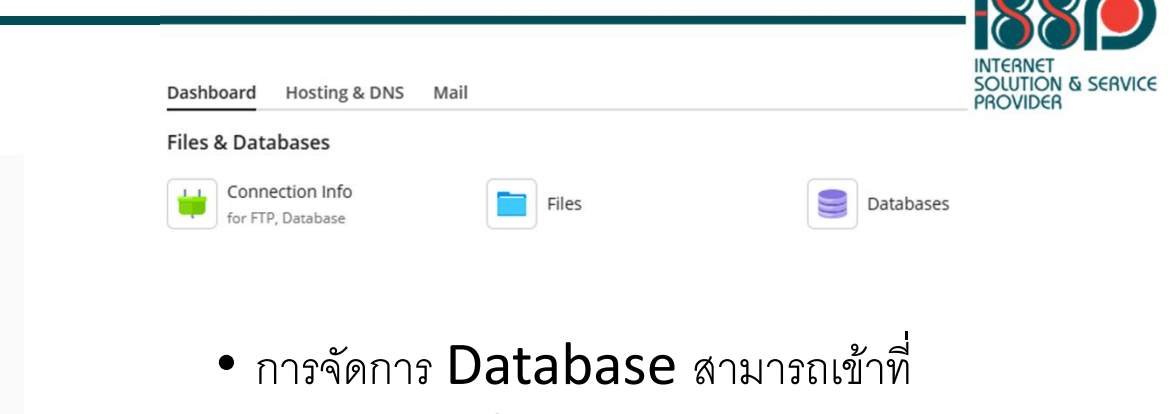

- icon Databases
- สามารถเข้าไปสร้าง และจัดการ Database ได้
- จากรูป เป็นการเพิ่ม Database
  - โดยระบุชื่อ database , user, Password

# Database

# Databases for

| Here you can create new or manage existing databases.    |                               |                    | 2 |
|----------------------------------------------------------|-------------------------------|--------------------|---|
| M O Related to                                           |                               | phpMyAdmin         |   |
| Host: localhost:3306 (MariaDB) Users: r , , _ , _ , Tabl | es: 4 Size: 64.0 KB           |                    |   |
|                                                          | <ul> <li>Show Less</li> </ul> |                    |   |
| phpMyAdmin                                               | Connection Info               | 📑 Сору             |   |
| Export Dump                                              | 1 Import Dump                 | 📀 Check and Repair |   |
| Move to Subscription                                     | X Remove Database             |                    |   |

- เมนู Export Dump สามารถ export database ได้
- เมนู Import Dump สามารถ import database ได้
- เมนู phpMyAdmin สามารถเข้าหน้าจัดการ database ได้
- Check and Repair เป็นเมนูสำหรับ repair table ของ database

# Database

| 🕒 Import Database Dump                                                                 |   |
|----------------------------------------------------------------------------------------|---|
| Upload a dump from your local computer or import a dump stored on your hosting server. |   |
| O Upload<br>Choose File No file chosen                                                 |   |
| ) Import                                                                               |   |
| Carl Root directory                                                                    | - |
| > 🚘 .plesk                                                                             | l |
| > 🚘 .ssh                                                                               | l |
| > 🚘 cgi-bin                                                                            | l |
| > 🚘 error_docs                                                                         | U |
| > 🚘 httpdocs                                                                           | v |
| Recreate the database                                                                  |   |
| ок Cancel                                                                              |   |
|                                                                                        |   |

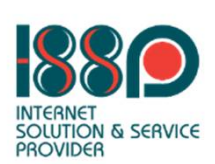

- การ import database สามารถทำได้โดยเลือกเมนู Import Dump
- เลือก Choose File เพื่อเลือกไฟล์ที่ทำการ import
- หลังจากเลือกไฟล์เรียบร้อยแล้ว กดปุ่ม OK เพื่อทำการ import

# **IIS Settings**

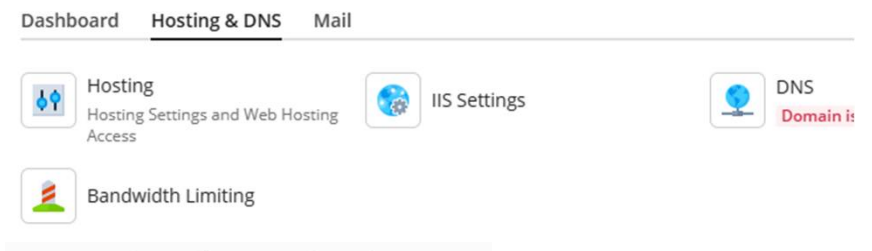

# IIS Settings for testhnui.com -

Here you can specify IIS web server settings for your website by changing the default values. Custom IIS configuration is usef with certain filename extensions. The default values are defined by your hosting provider.

### Common settings

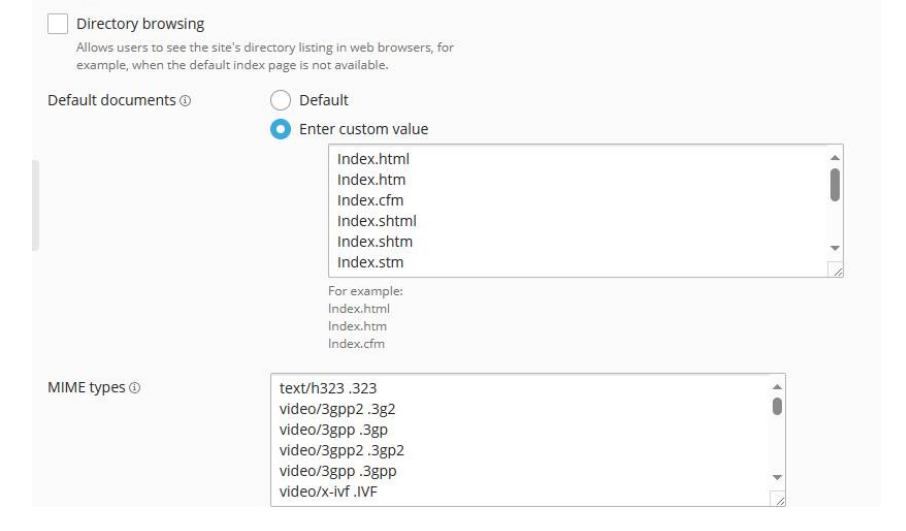

- ตั้งค่า Default documents คือ ตั้งค่าไฟล์แรก ที่จะเปิดเวปไซต์
- สามารถเข้าได้ที่ Website &
   Domains -> Hosting & DNS

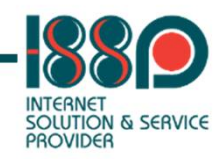

# การแก้ไข permission folder หรือ File

| plesk                                           | Q, Search                     |                                     | < Back to Administrator 🔗 issp dns old - @ testhnui.com - 🛞 ⑦ 🜙                                                            |
|-------------------------------------------------|-------------------------------|-------------------------------------|----------------------------------------------------------------------------------------------------|
| 및 Websites & Domains<br>실 Mail                  | File Manager                  | + Copy Move Archive - More - Remove | Search in filename Q ×                                                                                                    |
| <ul> <li>Applications</li> <li>Files</li> </ul> | > 🚘 .plesk<br>> 🚘 .ssh        | Home directory > httpdocs >         | Modified Size                                                                                                    |
| Statistics                                      | > 🥁 cgi-bin<br>> 🚰 error_docs | 4                                   | Sept 6, 2023 09:39 AM                                                                                                    |
| 유 Users<br>台 Account                            | > 🚘 httpdocs<br>> 🚘 logs      | App_Data                            | June 19, 2020 03:33 PM = - Sept 6, 2023 09:39 AM 195 B = -                                                                 |
| ඟ WordPress<br>년 SEO                            | > 🥁 tmp                       | index.html                          | June 19, 2020 03:33 PM 476 B 📃 -                                                                                           |
|                                                 | ¢                             | ↓ web.config                        | Jan 13, 2021 10:03 PM 2.6 KB = - Edit in Code Editor Edit in Text Editor View Open in Browser Open in Log Browser Download |
|                                                 |                               |                                     | Rename<br>Change Permissions                                                                                               |
|                                                 |                               |                                     |                                                                                                    |

SOLUTION & SERVICE PROVIDER

- ไปที่เมนู Files
- เลือกเมนู Change Permissions เพื่อเข้าไป แก้ไข permission ไฟล์หรือโฟล์เดอร์

# Logs

### Dev Tools

| php | PHP            |          |
|-----|----------------|----------|
| Php | Version 5.2.17 | outdated |

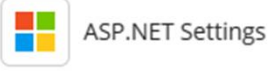

# Logs of <u>testhnui.com</u> -

| 🖻 Start real-time updates 🛛 🛱 Refresh |           | H Manage Log Files Log Rotation |                  | All logs |       | ~    |            |
|---------------------------------------|-----------|---------------------------------|------------------|----------|-------|------|------------|
| From +                                | IP        | Code                            | Message          |          |       |      |            |
| Date                                  | IP        | Code                            | Message          | R        | Agent | Size | Source     |
| 2020-06-19 15:34:09                   | 127.0.0.1 | 200                             | GET / - HTTP/1.1 |          | *     | 754  | IIS access |
| 2020-06-22 11:40:36                   | 127.0.0.1 | 200                             | GET / - HTTP/1.1 |          | *     | 754  | IIS access |

- Logs
- ไปที่เมนู Logs ในส่วนของ Dev Tools
- สามารถเข้าตรวจสอบ Log ของเวปไซต์ได้

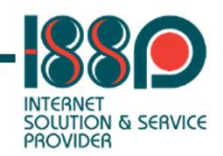

# Scheduled Tasks

### Dev Tools

| PHP<br>Version 5.2.17 out | dated                                                                                                    |
|---------------------------|----------------------------------------------------------------------------------------------------|
| Scheduled Tasks           | 5                                                                                                    |
| Schedule a Ta             | ask                                                                                                    |
| Active                    |                                                                                                    |
| Task type                 | <ul> <li>Run a command</li> <li>Fetch a URL</li> <li>Run a PHP script</li> </ul>                                                                                                    |
| Command *                 | with arguments                                                                                                    |
| Run                       | Daily v at 00 : 00<br>The time zone for running the task is (UTC +07:00) Bangkok, Hanoi, Jakarta                                                                                                    |
| Description               |                                                                                                    |
| Notify                    | <ul> <li>Do not notify</li> <li>Errors only         Notifications contain the command output and are sent only if the exit code is non-zero.     </li> <li>Every time         Notifications contain the command output and are sent regardless of the command exit code.     </li> </ul> |
| * Required fields         | Run Now OK Cancel                                                                                                    |

- ไปที่เมนู Scheduled Tasks ในส่วนของ
   Dev Tools
- สามารถตั้ง Scheduled เพื่อ run คำสั่งได้
- สามารถเลือก run คำสั่งโดยใช้ command, URL หรือ PHP ได้
- สามารถตั้งเวลาที่ต้องการ run
   Scheduled ได้
- สามารถตั้ง notify ในการ run scheduled ได้

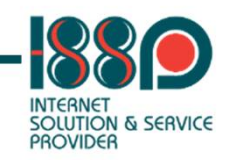

# ODBC Data Sources-

×

| Dashboard       | Hosting & DNS                                |   |  |
|-----------------|----------------------------------------------|---|--|
| Files & Data    | abases                                       |   |  |
| Conn<br>for FTI | ection Info<br>?, Database<br>I Data Sources |   |  |
| Add ai          | n ODBC DS                                    | N |  |
| Connection      | name *                                       | 7 |  |
| Connection      | description                                  |   |  |
| Driver          |                                              | _ |  |
| SQL Serv        | er ~                                         |   |  |

- ไปที่เมนู ODBC Data Sources
- กดปุ่ม +**ODBC DSN**
- ระบชื่อ Connection name
- เลือก Driver ที่ต้องการ
- จากนั้น กดปุ่ม Create ODBC DSN

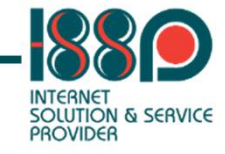

 $\times$ 

[DRIVER] MySQL ODBC driver MySQL ODBC 3.51 Driver

### [Server] Server \*

#### localhost

The host name of the MySQL server

[Database] Default database

#### [User] Username \*

The username used for connecting to MySQL

#### [Password] Password \*

The password for the user account on the server

#### [Port] Port

3306

The TCP/IP port to use if the server is not the local host

#### [Socket] Socket

Windows named pipe to connect to if the server is the local host

#### [Option] Option

0

Options that specify how MyODBC should work. See documentation

# **ODBC** Data Sources INTERNET SOLUTION & SERVICE PROVIDER

- ระบุข้อมูลของ ODBC
- จากนั้นกดปุ่ม Test Connection เพื่อ ทดสอบการตั้งค่า
- หากทดสอบผ่าน กดปุ่ม Save

Test connection Save

Cancel

# การแก้ไข permission folder หรือ File (2) -

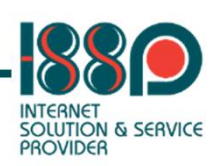

| гие                      | permissions                                                               |             |                                                  |                                                    | >      |
|--------------------------|---------------------------------------------------------------------------|-------------|--------------------------------------------------|----------------------------------------------------|--------|
| 📄 .us                    | er.ini                                                                    |             |                                                  | 않 Advance                                          | d      |
| All<br>exp               | ow inheritable permissions from the parent to pr<br>plicitly defined here | opagate t   | o this object and all child objects. Include t   | these with the e                                   | ntries |
| Re                       | place permission entries on all child objects with                        | the entrie  | s displayed here                                 |                                                    |        |
| C                        | Group or user names                                                       |             | Permissions for Administrators                   | Allow                                              | Deny   |
| 10                       |                                                                           | 0           |                                                  |                                                    |        |
|                          |                                                                           | . 0         | Full Control                                     | ~                                                  |        |
| <u></u>                  | Administrators                                                            | ×           | Full Control Modify                              | <ul> <li></li> </ul>                               |        |
| 🛓 A<br>💄 S               | Administrators                                                            | ×<br>×      | Full Control<br>Modify<br>Read & Execute         | <ul> <li></li> <li></li> <li></li> <li></li> </ul> |        |
| م کے<br>ایک کے<br>ایک کے | Administrators<br>SYSTEM<br>Application pool group (i /)                  | ×<br>×<br>× | Full Control<br>Modify<br>Read & Execute<br>Read |                                                    |        |

- ให้เลือก permission ที่ user
   Application pool group (IWPG\_xxx)
- จากเลือก permission ที่ต้องการ ให้กับ folder หรือ file

ave

Save and resume Cancel

# Install Application

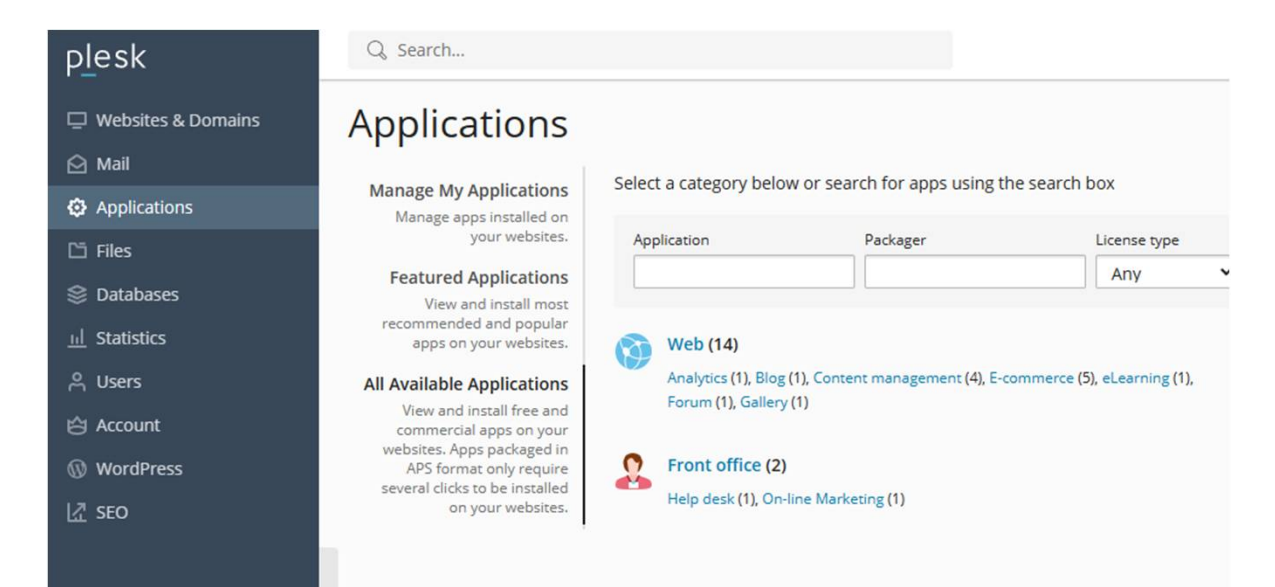

- สามารถเลือกติดตั้ง application ในเวปได้ เช่น
  - ติดตั้ง wordpress หรือ application อื่นๆ

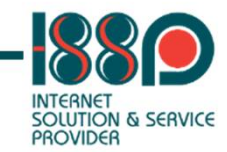

# Statistics

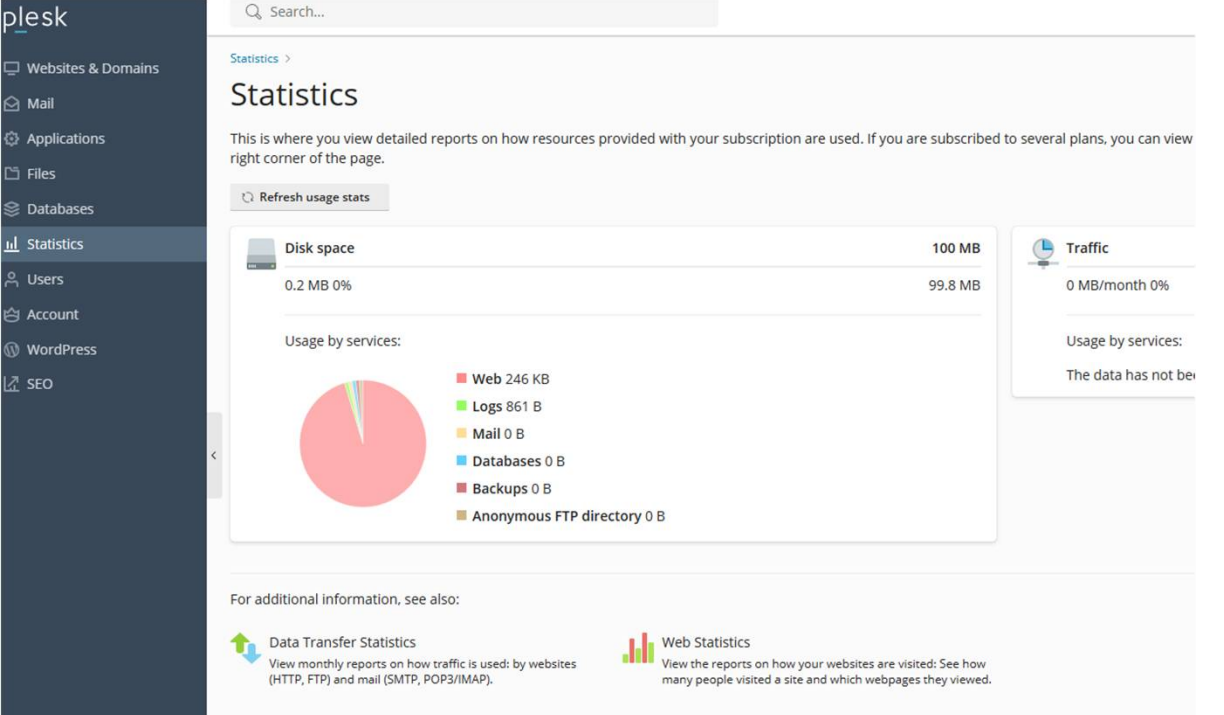

- หากต้องการดูการใช้งานพื้นที่ของเวปไซต์ สามารถเข้าไปที่เมนู Statistics
- หากต้องการดูข้อมูล statistics ของ เวปไซต์ สามารถเข้าดูได้ที่ Web Statistics
  - เมื่อเข้าใช้งาน Web Statistics ให้ Log in ด้วย user FTP

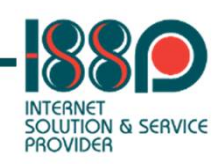

# **Contact Us**

# อินเตอร์เนต โซลูชั่น แอนด์ เซอร์วิส โพรวายเดอร์

9/5 ถน<sup>ิ</sup>นพลับพลาไชย แขวงวัดเทพศิรินทร์ เขตป้อมปราบศัตรูพ่าย จังหวัดกรุงเทพมหานคร 10100

### Internet Solution & Service Provider Co.,Ltd.

9/5 Plabplachai Road, Wat Thepsirin , Pomprapsattruphai District, Bangkok 10100

Call Center 02-033-0999

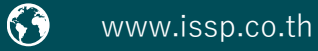

f issp.thailand

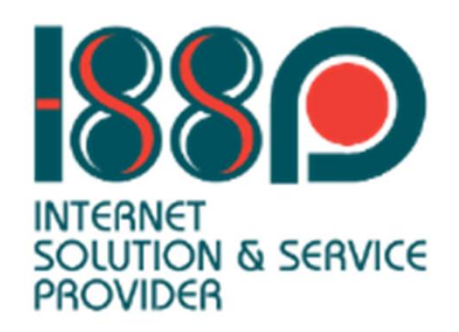